# Buku Petunjuk Penggunaan ELEKTRONIK TATA NASKAH (E-TAKAH)

BADAN KEPEGAWAIAN DAN PENGEMBANGAN SUMBER DAYA MANUSIA (BKPSDM) KOTA PEKANBARU

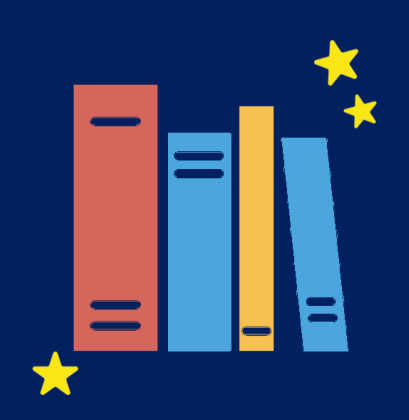

## Daftar Isi

| •<br>• | Sekilas Tentang E-Takah    | 2 |
|--------|----------------------------|---|
| ■1     | Pengisian Data             | 3 |
| ■1     | Pencarian Berkas           | 6 |
| •<br>• | E-Takah di Aplikasi SIMPEG | 7 |

# BUKU PETUNJUK PENGGUNAAN ELEKTRONIK TATA KELOLA NASKAH (E-TAKAH)

#### Sekilas Tentang E-Takah

Elektronik Tata Kelola Naskah (E-Takah) adalah sistem arsip untuk dokumen data pegawai Kota Pekanbaru dengan sasaran untuk meningkatkan mutu kinerja kearsipan sebagai pendukung pelayanan dalam proses temu kembali berkas pegawai Kota Pekanbaru.

E-TAKAH menyimpan dokumen yang terdiri dari KTP, KPE, ASKES, NPWP, KARPEG, SK CPNS, SK PNS, SK PANGKAT dan SK JABATAN. Sehingga jika ada dokumen pegawai yang dibutuhkan, maka dapat mengetik NIP Pegawai di Kolom Pencarian dan alamat penyimpanan berkas akan muncul sehingga berkas dapat ditemukan dengan mudah di ruang arsip sesuai dengan alamat yang tertera di E-Takah.

Langkah-langkah Penggunaan E-Takah akan dijelaskan pada halaman selanjutnya.

### Pengisian Data

Admin membuka alamat server e-takah dan muncul tampil halaman seperti berikut:

| $\leftrightarrow$ $\rightarrow$ G $\heartsuit$ | ① localhost/etakah/page/ |   |        |                                               |                             |                                                        |                 | \star 🙆 E |   |
|------------------------------------------------|--------------------------|---|--------|-----------------------------------------------|-----------------------------|--------------------------------------------------------|-----------------|-----------|---|
|                                                |                          |   |        |                                               |                             |                                                        | _               | Â         | ĺ |
|                                                | Е-ТАКАН                  |   | IP SER | VER: 23.23.23.37   PENCARIAN DOKUMEN          | IPEGAWAI                    | NIP ()                                                 | Q SEARCH        |           |   |
|                                                | TEMPAT PENYIMPANAN       |   | 🗟 Le   | mari I → Bilik Pertama                        |                             |                                                        |                 |           |   |
|                                                | LEMARI I                 | - | RAK 1  | RAK 2 RAK 3 RAK 4                             |                             |                                                        |                 |           |   |
|                                                | LEMARI II                |   | INFO   | RMASI : KEMAMPUAN PENYINPANAN PADA RAK INI SE | BANYAK 50 BUNDEL, TERSINPAN | N DATA 50 BUNDEL PADA RAK INI.                         | 🗅 Tambah Bundel |           |   |
|                                                | LEMARI III               | - | #      | NAMA                                          | NIP                         | KETERANGAN                                             | ACTIONS         |           |   |
|                                                |                          |   | 1      | Rico Chandra, A.Md                            | 197901292011021002          | Badan Kepegawalan dan Pengembangan Sumber Daya Manusia |                 |           |   |
|                                                |                          |   | 2      | DELINAR, S.Pd                                 | 196512202008012007          | Dinas Pendidikan                                       |                 |           |   |
|                                                |                          |   | 3      | Urleli                                        | 196710121993032004          | Dinas Pendidikan                                       |                 |           |   |
|                                                |                          |   | 4      | Dra. NURLIATI                                 | 196412311993032026          | Dinas Pendidikan                                       |                 |           |   |
|                                                |                          |   | 5      | SIANTENTI. S.Pd                               | 196111031984102002          | Dinas Pendidikan                                       | 8               |           |   |
|                                                |                          |   | 6      | VULIZAR                                       | 196207021986011003          | Dinas Pendidikan                                       |                 |           |   |
|                                                |                          |   | 7      | HERMAWATI, AM.d                               | 196306261987042001          | Dinas Pendidikan                                       | 8               |           |   |
|                                                |                          |   | 8      | 🖁 misrawati, S.Pd                             | 196809091998022002          | Dinas Pendidikan                                       | 8               |           |   |
|                                                |                          |   | 9      | DIAPUSPARINI, S.Pd                            | 197101031995012001          | Dinas Pendidikan                                       | 8               |           |   |
|                                                |                          |   | 40     |                                               | 404.00704400400004          |                                                        |                 |           |   |

Selanjutnya Admin memilih **Lemari**, setiap lemari memiliki 4 Bilik dan setiap bilik memiliki 4 rak. Setiap rak dapat menyimpan 50 data pegawai. Jika rak yang dipilih belum menyimpan 50 pegawai maka admin dapat menambah data pada rak tersebut seperti gambar berikut:

| Е-ТАКАН                        | $\equiv$ | IP SER | IP SERVER: 23.23.27   PENCARIAN DOKUMEN PEGAWAI                                                           |                    |                                                        |         |  |
|--------------------------------|----------|--------|----------------------------------------------------------------------------------------------------|--------------------|--------------------------------------------------------|---------|--|
| TEMPAT PENYIMPANAN             |          | 🖥 Le   | emari I → Bilik Kedua                                                                                     |                    |                                                        |         |  |
| LEMARI I                       | -        | RAK 1  | RAK 2 RAK 3 RAK 4                                                                                         |                    |                                                        |         |  |
| BILIK A <b>BILIK B</b> BILIK C |          | INFO   | INFORMASI : KEMAMPUAN PENYIMPANAN PADA RAK INI SEBANYAK 50 BUNDEL, TERSIMPAN DATA 36 BUNDEL PADA RAK INI. |                    |                                                        |         |  |
| BILIK D                        |          | #      | NAMA                                                                                                    | NIP                | KETERANGAN                                             | ACTIONS |  |
| LEMARI II                      | -        | 1      | RINDA SITANGGANG, S.Pd                                                                                    | 196403281992032001 | Dinas Pendidikan                                       | R       |  |
| LEMARI III                     | -        | 2      | SRI MULLAWATI, S.Pd                                                                                       | 197705142005022001 | Kecamatan Bukitraya                                    | 6       |  |
|                                |          | 3      | Ir. H. SYAHMANAR S. UMAR, MM                                                                              | 196106061992121001 | Dinas Pertanian dan Perikanan                          | B       |  |
|                                |          | 4      | 😔 H. MULYONO, SP, M.Si                                                                                    | 196311101986031010 | Dinas Ketahanan Pangan                                 | B       |  |
|                                |          | 5      | HENDRA SAPUTRA, S. Sos, M. Si                                                                             | 198201092005011005 | Badan Kepegawaian dan Pengembangan Sumber Daya Manusia |         |  |

Admin mengklik button **Tambah Bundel** maka tampil halaman berikut:

| INFORMASI : KEMAMPUAN PENYIMPANAN PADA RAK INI SEBANYA | AK 50 BUNDEL, TERSIMPAN DATA 35 BUNDEL PADA RAK INI. |
|--------------------------------------------------------|------------------------------------------------------|
|                                                        | Tutup 🗙                                              |
|                                                        | Penambahan data<br>Lemari I → Bilik Kedua → Rak 1    |
|                                                        | MASUKKAN NIP (18 DIGIT TANPA SPASI)                  |
|                                                        | NIP                                                  |
|                                                        | NAMA LENGKAP<br>Nama                                 |
|                                                        | KETERANGAN                                           |
|                                                        | Keterangan                                           |
|                                                        | 1.                                                   |
|                                                        | an Simpan data                                       |
|                                                        |                                                      |
|                                                        |                                                      |

Admin mengisi NIP pegawai maka nama lengkap dan keterangan akan muncul secara otomatis seperti berikut:

|   | Tutup X                                                   |
|---|-----------------------------------------------------------|
|   | Penambahan data<br>Lemari I → Bilik Kedua → Rak 1         |
|   | MASUKKAN NIP (18 DIGIT TANPA SPASI)                       |
|   | NAMA LENGKAP<br>IRFAN AUGUSTI SALIM, S.KOM                |
|   | KETERANGAN                                                |
|   | Badan Kepegawaian dan Pengembangan<br>Sumber Daya Manusia |
| W | Pencarian berhasil, proses dapat dilanjutkan.             |
|   | 🕞 Simpan data                                             |
|   |                                                           |

Setelah Data Pegawai tampil maka Admin dapat mengklik button Simpan Data.

Setelah data tersimpan, selanjutnya memasukkan berkas pegawai. Admin mengklik button aksi dan muncul tampilan berikut:

| Berkas     |                                                                                                    |          | Pra Tinjau Berkas |
|------------|----------------------------------------------------------------------------------------------------|----------|-------------------|
| AMA BERKAS | BERKAS                                                                                                    | AKSI     |                   |
| ТР         | 38                                                                                                    | £        |                   |
| arpeg      | *                                                                                                    | <u>۴</u> |                   |
| ΈE         |                                                                                                    | Ţ        |                   |
| IPWP       |                                                                                                    | £        |                   |
| SKES       | 10 m<br>10 m<br>10 m<br>10 m<br>10 m<br>10 m<br>10 m<br>10 m                                                                                                    | £        |                   |
| KCPNS      | - minimum<br>regioner                                                                                                    | £        |                   |
| KPNS       |                                                                                                    | £        |                   |
| K Pangkat  | Although<br>Stanfag<br>Stanfag<br>Stanf | Ţ        |                   |
| K Jabatan  |                                                                                                    | £        |                   |

Berkas pegawai yang akan dimasukkan terdiri dari KTP, Karpeg, KPE, NPWP, ASKES, SK CPNS, SK PNS, SK Pangkat dan SK Jabatan. Admin mengklik **Tambah Dokumen** dan tampil halaman berikut:

| Daftar Berkas  | Pra Tinjau Berkas         |
|----------------|---------------------------|
|                | Tutup 🗙                   |
|                | Upload Berkas Kepegawaian |
|                | JENIS BERKAS              |
| FOUND          | ASKES                     |
| FOOND          | KETERANGAN                |
|                | Keterangan                |
| UPLOAD FILE    |                           |
| Pragress 0/400 | 🗎 Simpan data             |
|                |                           |
|                |                           |
|                |                           |

Untuk memasukkan data, admin mengklik **Upload File** dan memilih jenis berkas lalu klik button **Simpan Data** dan data akan tersimpan.

|                 | Tutup 🗙                                       |
|-----------------|-----------------------------------------------|
|                 | Upload Berkas Kepegawaian                     |
| NO IMAGE        | JENIS BERKAS<br>ASKES                         |
| FOUND           | ASKES<br>Karpeg                               |
| UPLOAD FILE     |                                               |
| Prag ress 0/100 | SK CPNS<br>SK Jabatan<br>SK Pangkat<br>SK PNS |

#### Pencarian Berkas

Semua dokumen yang telah disimpan dapat ditemukan dengan mudah. Admin mengetikkan NIP Pegawai yang ingin dicari berkasnya seperti berikut:

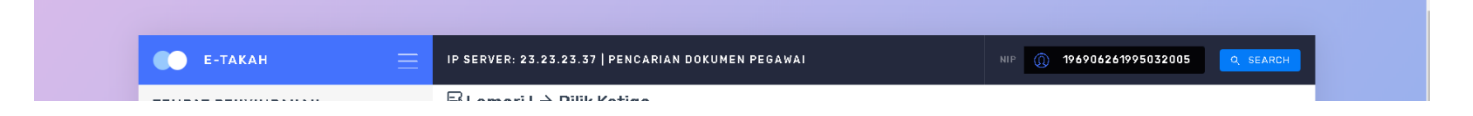

Dan jika admin mengklik button **SEARCH** maka informasi tempat penyimpanan data pegawai akan muncul seperti berikut:

| е-такан                                     | E | IP SERVER: 23.23.23.37   PENCARIAN DOKUMEN PEGAWAI                                                         |                    |                                                        |         |  |  |
|---------------------------------------------|---|----------------------------------------------------------------------------------------------------|--------------------|--------------------------------------------------------|---------|--|--|
| TEMPAT PENYIMPANAN                          |   | E Lemari I → Bilik Ketiga   Pencarian: 196906261995032005                                                  |                    |                                                        |         |  |  |
| LEMARII                                     | - | RAK 1 RAK 2 RAK 3 RAK 4                                                                                    | RAK 4              |                                                        |         |  |  |
| BILIKA BILIKB <mark>Bilikc</mark><br>Bilikd |   | INFORMASI : DATA DITEMUKAN ATAS NAMA HJ. YUNIARTI, SE,<br>Posisi Berkas: Lemari I → Bilik C → Urutan ke 13 |                    |                                                        |         |  |  |
|                                             |   | # NAMA                                                                                                    | NIP                | KETERANGAN                                             | ACTIONS |  |  |
| LEMARI II                                   | - | 1 🤤 Hj. YUNIARTI, SE                                                                                       | 196906261995032005 | Dinas Penanaman Modal Dan Pelayanan Terpadu Satu Pintu |         |  |  |
| LEMARI III                                  | - |                                                                                                    |                    |                                                        |         |  |  |

#### E-Takah di Aplikasi SIMPEG

Admin juga dapat melakukan pencarian data dokumen pegawai melalui aplikasi SIMPEG. Menu E-Takah tersedia untuk user yang login sebagai Pegawai BKPSDM Kota Pekanbaru. Pegawai BKPSDM memilih menu E-TAKAH pada aplikasi seperti gambar berikut:

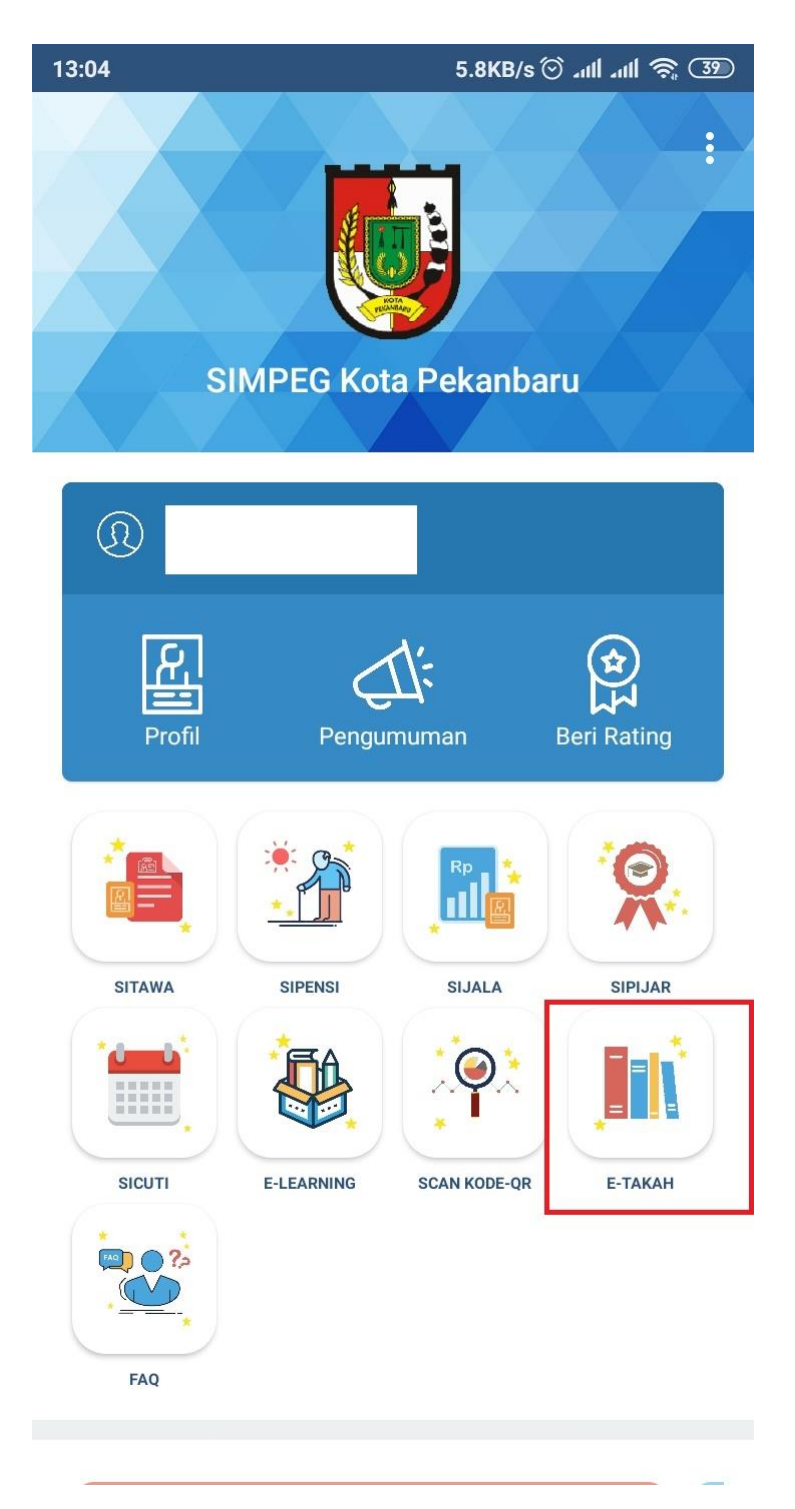

Jika icon E-TAKAH diklik akan muncul tampilan seperti berikut:

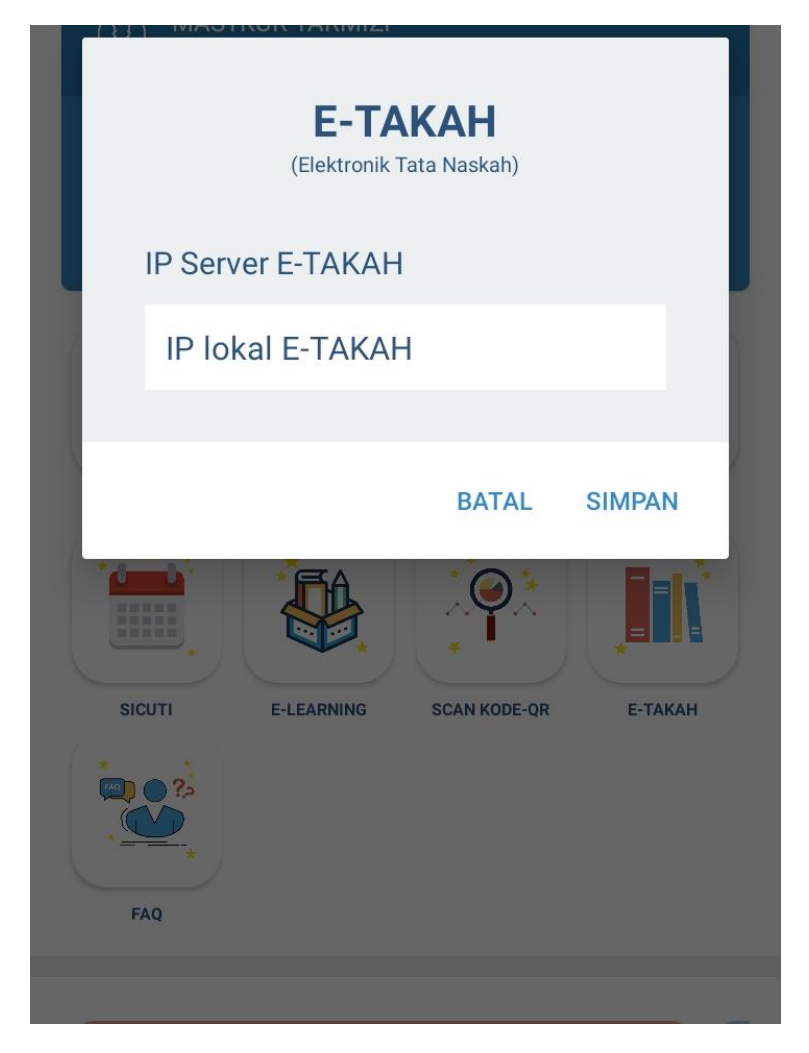

Pegawai mengisi alamat server e-takah dan tampilan selanjutnya seperti berikut:

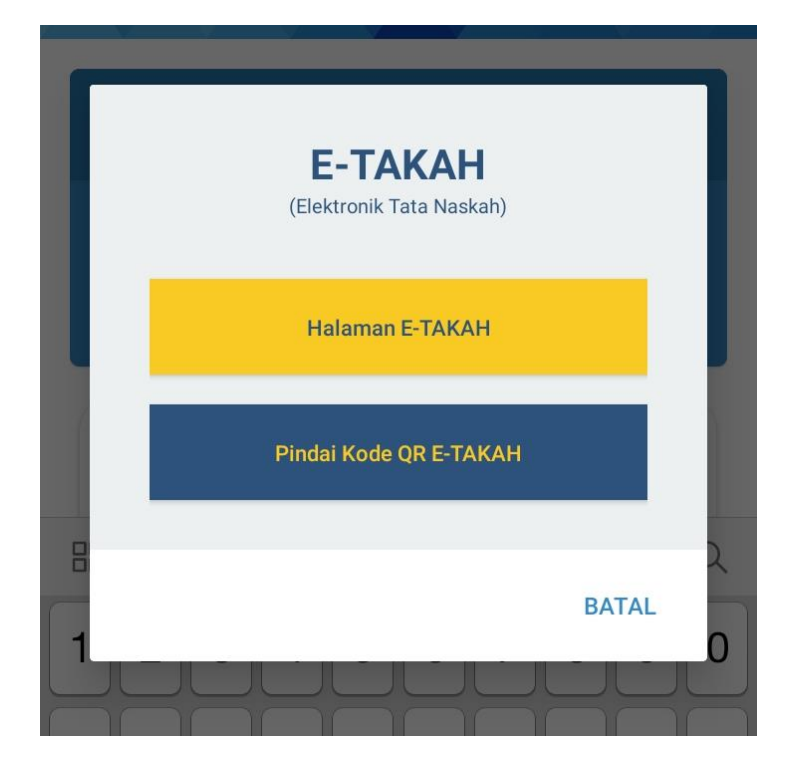

Pegawai memilih Halaman E-TAKAH dan tampil dashboard E-Takah seperti berikut:

| е-такан            | Ξ | IP SERVER:<br>23.23.23.37  <br>PENCARIAN<br>PEGAWAN<br>C. SLANCH                                          |
|--------------------|---|----------------------------------------------------------------------------------------------------|
| TEMPAT PENYIMPANAN |   | E Lemari I → Bilik Pertama                                                                                |
| ELENARI I          |   | RAK1 RAK2 RAK3 RAK4                                                                                       |
| ELENARI II         | - | INFORMASI : KEMANPUAN PENYINDANAN PADA RAK INI SEBANYAK 50 BUNI<br>TERDIMPAN DATA DO BUNDEL PADA RAK INI. |
| E LEMARI III       | - | я Rama Nip                                                                                                |
|                    |   | 1 Nico Chandra, A.Md 19790129201102100:                                                                   |
|                    |   | 2 DELINAR, S.Pd 19651220200801201                                                                         |
|                    |   | 3 . NURLELI 19671012199303200                                                                             |
|                    |   | 4 Dra. NURLIATI 19641231199303202                                                                         |
|                    |   | 5 SIANTENTI, S.Pd 79611103198410200;                                                                      |
|                    |   | 6 💭 YULIZAR 19620702198601100                                                                             |
|                    |   | 7 C HERMAWATI, AM.d 79630626198704200                                                                     |
|                    |   | 8 💭 misrawati, S.Pd 1968090919980220                                                                      |
|                    |   | 9 DIAPUSPARINI, S.Pd 19710103199501200                                                                    |
|                    |   | 10 DASWATL S.Pd 99600721198110200                                                                         |
|                    |   | 11 VUSNIMAR, S.Ag 19750620200701200                                                                       |
|                    |   | 12 ZASRITA, AM.d 19620913198403200                                                                        |
|                    |   | 13 💭 NIRWANA, AM.d 1959060619830320                                                                       |
|                    |   | 14 😧 IIN MARYATUN INDRIANI, A.Md 19640524198412200                                                        |
|                    |   | 15 Dra. ERISMAYETTY 19640615199702200                                                                     |
|                    |   | 16 DUDIWATI SELVANA, S.S 19760806200501201                                                                |
|                    |   | 17 👽 KAHYUNINGSIH 19730701199503200                                                                       |
|                    |   | 18 SHERU ZONA                                                                                             |
|                    |   | 19 S MARIANA, SE                                                                                          |
|                    |   | 20 C EDIAR NIZAR 19670804199603100                                                                        |

Pegawai dapat melakukan pencarian dengan mengetikkan NIP Pegawai dan tampil seperti berikut:

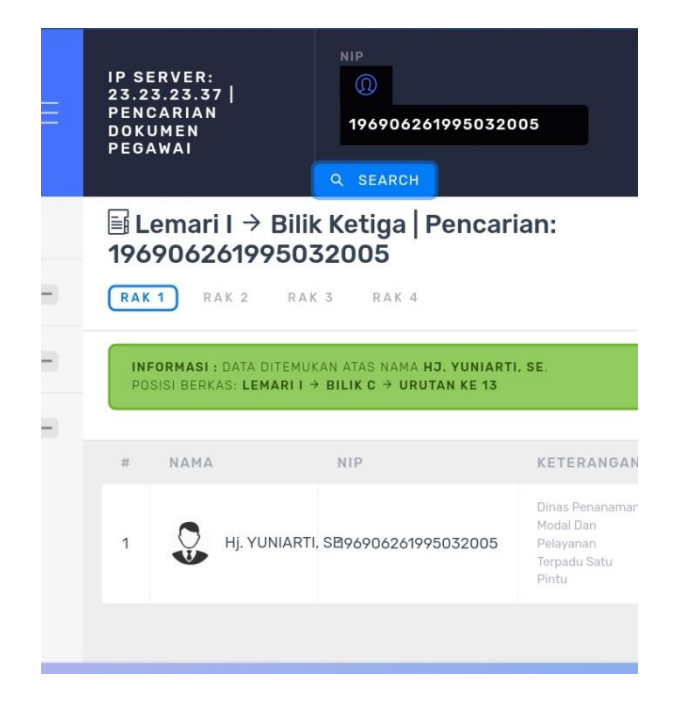